# 第四届"衡信杯"全国个税师精英挑战赛参赛指南

一、报名及开始时间

竞赛正式时间: 3月17日起至4月21日止,为云端竞赛,不设专门地点, 登录 CMAC 认证学校版平台习武堂,每日持续学习,参赛选手累计净增个人学分, 参赛校团体累计净增团体学分。

报名方式:以学校为单位,统一由指导老师扫码报名,学生无需单独报名。 每校可多位指导老师,不限定学生数量,考虑竞赛性,越多人参与获奖可能性越 大。

参与竞赛的选手需加入到各自学校的竞赛群,用于竞赛奖励发放及信息核 对,报名后工作人员会进行创建。

### 二、获取参赛账号

参赛选手在 http://www.caidao8.com/student/login 自主注册账号并修 改个人姓名申请加入学校班级等待工作人员审核;或指导老师登陆学校 CMAC 认 证教师端批量新增参赛账号;如已有 CMAC 账号,无需再注册。

注:参赛选手自主注册的 CMAC 账号无需加入学校内指定班级,只要加入学校净增学分就会统计在学校团体分内;如指导老师没有 CMAC 认证教师端账号可联系工作人员获取 0571-58087983

#### 三、竞赛题型

1. CMAC 认证 1、2、3 级提供的会计、税务相关基础知识及实际业务处理 技能;

2. 题型: CMAC 认证题库庞大, 做题中会发现不光包括基础专业知识题目, 还有关于职业素养、日常办公和软件工具使用的题目, 利于培养学生执业能力需 储备的知识, 锻炼岗位执业能力;

| 序号 | 题型        | 及分值       |
|----|-----------|-----------|
| 1  | 单选题(1分/道) | 案例题(3分/道) |
| 2  | 多选题(2分/道) | 不定项(3分/道) |

3. 题型分布如下:

| 3 | 判断题(1分/道) | 票据题(3分/道) |
|---|-----------|-----------|
| 4 | 填空题(1分/道) | 业务题(3分/道) |
| 5 | 计算题(3分/道) | 实务题(3分/道) |

# 四、竞赛说明

1. 参赛选手账号每日可进行 35 道竞赛题,不累计,不叠加,当天完成;

 2. 持续练习及参与活动可以获得积分,积分可以兑换道具答题卡,答题卡可 以增加竞赛题答题数量。

3. 每道竞赛题有1分钟答题限制,超时视为答题错误,占用总题量,可以使 用道具加时卡,增加答题限制时间。

4. 答题完成后会进入到试题答案及解析界面,确认之后选手自行确认是否进 行下一道竞赛题。

## 五、奖项设置

| 奖项  | 名额(名) | 奖金(元) | 净增目标(学分) | 奖项确认规则                                                         |
|-----|-------|-------|----------|----------------------------------------------------------------|
| 特等奖 | 1     | 1000  | 6000     | <ol> <li>1、按本科、高职、中职组分设奖项</li> <li>2、每个奖项名额按达到净增目标学</li> </ol> |
| 一等奖 | 2     | 500   | 3000     | 分及以上的选手排名确认。<br>3 每组每个选手最多获得一个奖顶                               |
| 二等奖 | 3     | 200   | 2000     | 4、比赛结束后,竞赛组委会通知选手                                              |
| 三等奖 | 4     | 100   | 1000     | 提交个人信息,发放奖金。<br>5.各奖项奖金为含税金额                                   |

1. 现金奖励(个人赛奖励)

#### 2. 道具奖励(团队)

(1)阶段奖励:在规定日期,参赛校团体净增加总学分达到相应要求,则 参赛校相应比例的学生均可获得学习道具奖励,具体标准及如下:

| 瓜瓜口加  | 净增目标  | 获奖比例    | 奖励内容(奖励由系统自动         |
|-------|-------|---------|----------------------|
| 所校口朔  | (学分)  | (本校)    | 发放到学生账号)             |
| 3月24日 | 5000  | 排名前 20% | 做题卡4张、记题卡4张、加时卡4张    |
| 3月31日 | 10000 | 排名前 15% | 做题卡6张、记题卡6张、加时卡6张    |
| 4月7日  | 20000 | 排名前 10% | 做题卡8张、记题卡8张、加时卡8张    |
| 4月14日 | 30000 | 排名前 5%  | 做题卡10张、记题卡10张、加时卡10张 |

(2)最终排名奖励:截止4月21日净增总学分大于20000分学校中,满足 个人净增加学分大于900学分的学生可获得价值30元的财刀网会员奖励,需每 日领取,持续可领取道具合计300张,包括:做题卡180张、计题卡60张、加 时卡60张。

#### 3. 全国个税师百强(个人)

各组成绩汇总排名,净增总学分排名前100名选手将入围全国个税师百强 名单。

4. 证书奖励

(1)参赛校团体净增加总学分达到 5000 分以上的学校,指导老师可获得"全国优秀指导老师"个人电子荣誉证书。

(2)参赛校团体净增加总学分达到15000分的学校可获得团体一等奖电 子荣誉证书;

参赛校团体净增加总学分达到 10000 分的学校可获得团体二等奖电子荣 誉证书;

参赛校团体净增加总学分达到5000分的学校可获得团体三等奖电子荣誉 证书。

## 六、学生--参赛指南

#### 1.微信登录

①微信关注个税计算(公众号)-CMAC认证-CMAC认证登录,方便快捷,点 击习武堂登陆页面,可直接输入账号进行登陆。

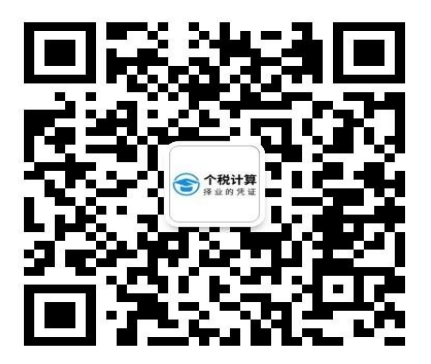

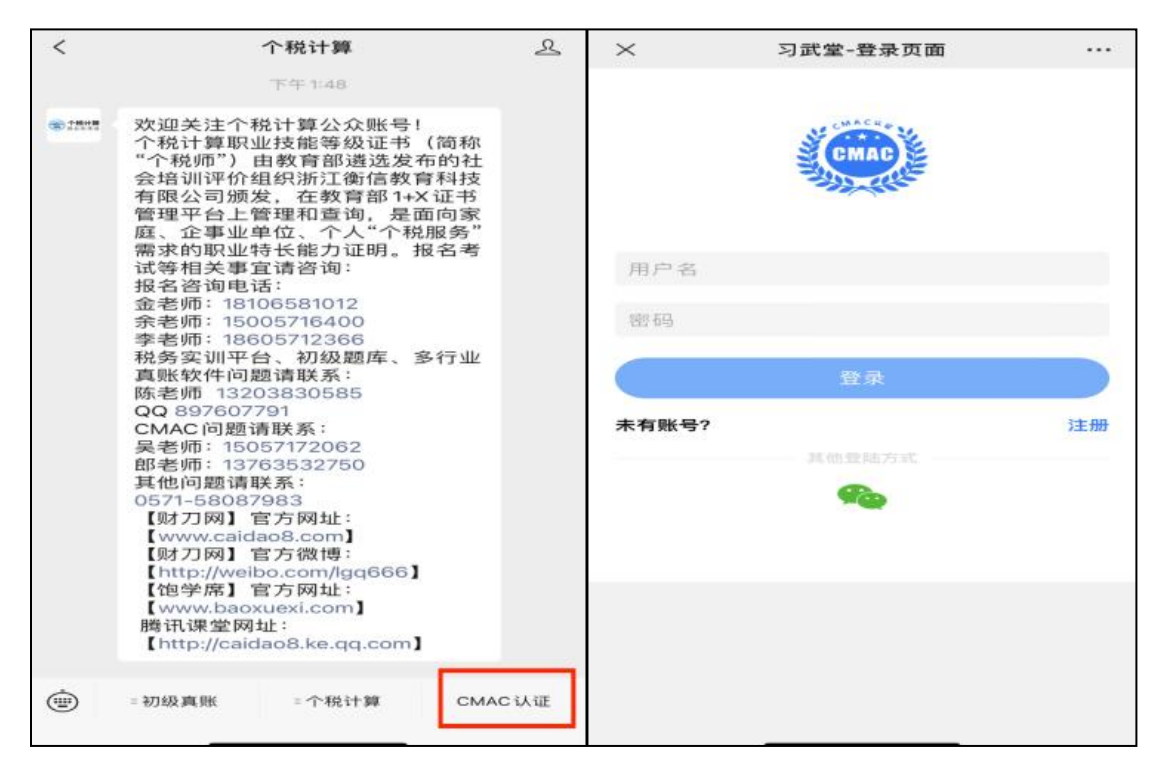

②点击上图其他登陆方式微信登陆图标,绑定微信,下次登陆即可直接进入 练习界面不用输入账号及密码。

③加入学校(务必加入学校,和排名及奖励相关),通过申请加入学校操作 会弹出学校和班级选择窗口,学校名称支持使用关键词进行搜索,如果是个人用 户没有学校可以电话咨询客服电话 58087983。

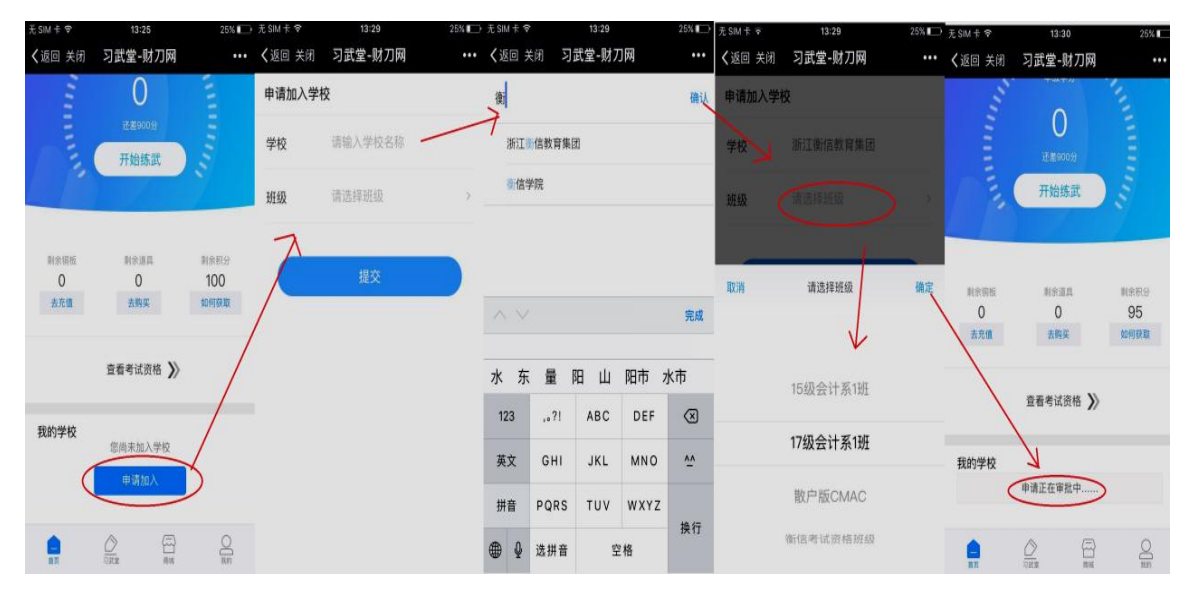

④点击习武堂一开始闯关,即可进行练习题目。【只有进入习武堂答题正确 方可有净增学分】

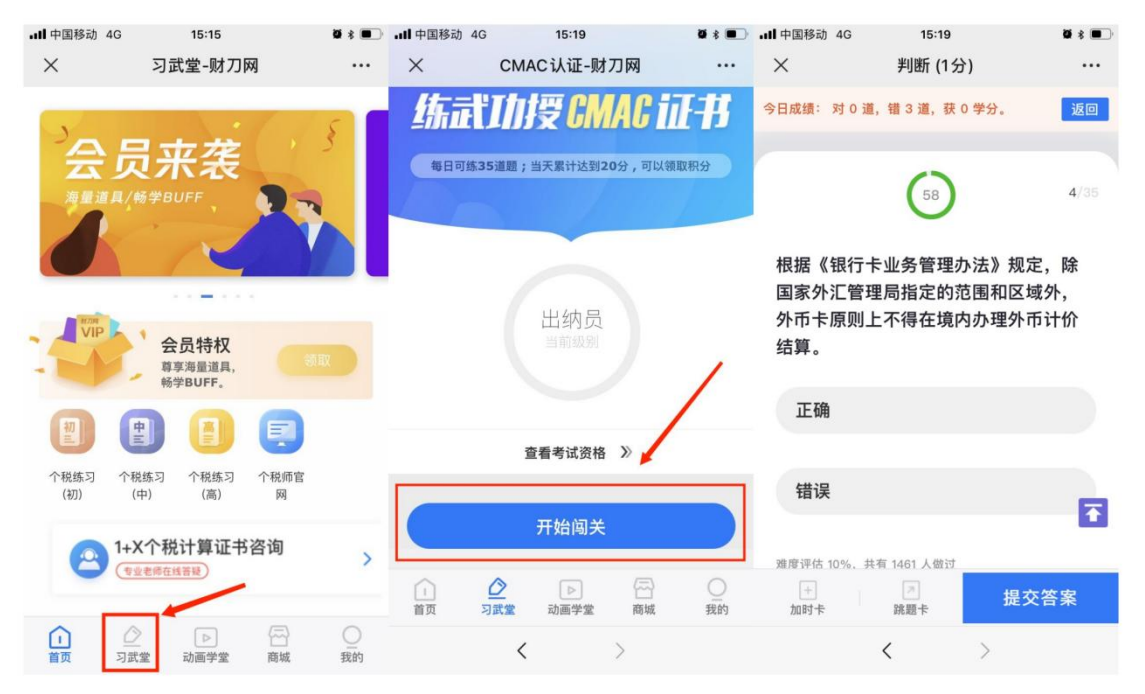

⑤题目作答完成后,点击提交按钮,可查看关于试题内容解析,同时可点击 知识链接查看题目涉及相关法规政策。

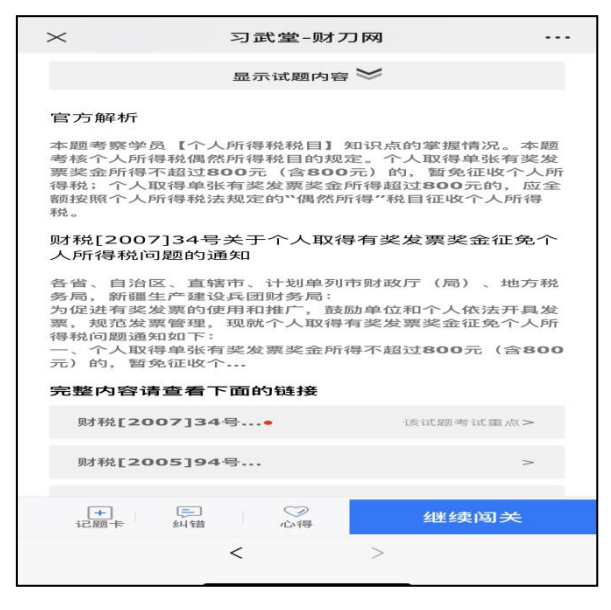

## 2.网页登录

①浏览器搜索"财刀网"或导航栏输入网址:www.caidao8.com,进入衡信 教育官网,进行账号登录。进入财刀网后,可点击"习武堂"专栏,即可进入账 号登录界面。

| 近 衡信赦育-财刀网-财会税务学习目 × ℃ 衡信款                                                | 2育-财刀网-财会税务学习:: × +                                              |                                                         |                                                                                 |                                             | v –                             | 0 ×          |
|---------------------------------------------------------------------------|------------------------------------------------------------------|---------------------------------------------------------|---------------------------------------------------------------------------------|---------------------------------------------|---------------------------------|--------------|
| <ul> <li>← → C ▲ 不安全 caidao8.com/stud</li> <li>CMAC 首页 习武堂 1+X</li> </ul> | dent/xiwutang<br>证书 >   竞技场 >   通行                               | 证 ~   就业帮 ~   百宝箱                                       | ▶ 去藏经學 推索财務法规知识 〇                                                               |                                             |                                 | □ • :<br>↓ ☆ |
| マ 武 達<br>中<br>楽武功<br>作业<br>1+X个税計算练习<br>(研究)<br>国<br>2                    | 高駅/本料組<br>2021年 "後<br>技能大赛<br>主力単位: 中国高等教育学会商<br>法大支持单位: 浙江新信教育科 | <b>信杯"全国税</b><br><sup>诺勒经数育分会</sup><br><sup>技有限公司</sup> | 务<br>()<br>()<br>()<br>()<br>()<br>()<br>()<br>()<br>()<br>()<br>()<br>()<br>() | ★ HI, 1356705E<br>目示吸到: CM<br>我的学习报告 我就得的证书 | 1731<br>4028                    |              |
|                                                                           | <u> 本</u> 収益分析<br>本 利益分析<br>4.00<br>氏的学分                         | 377.50<br>தெ<br>டுட்கம்                                 | 9<br>服分<br>如何获得服分                                                               | ☆     新手数程     「     」     版户充值             | ⑦       常见问题       E       交易记录 |              |

②输入用户名、密码、图片验证码后,方可登陆成功

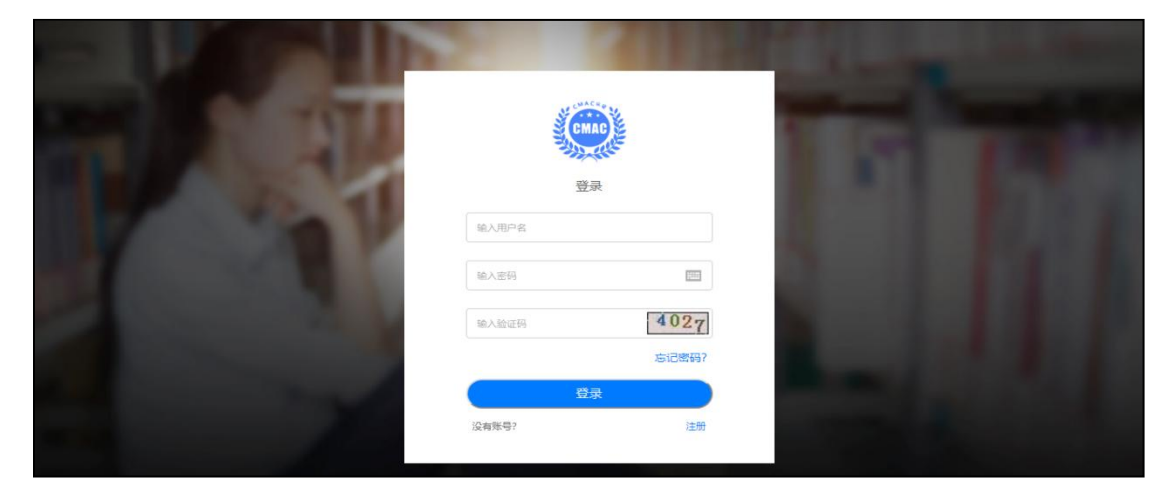

③进入个人中心进行资料维护和学校加入(务必加入学校,和排名相关)

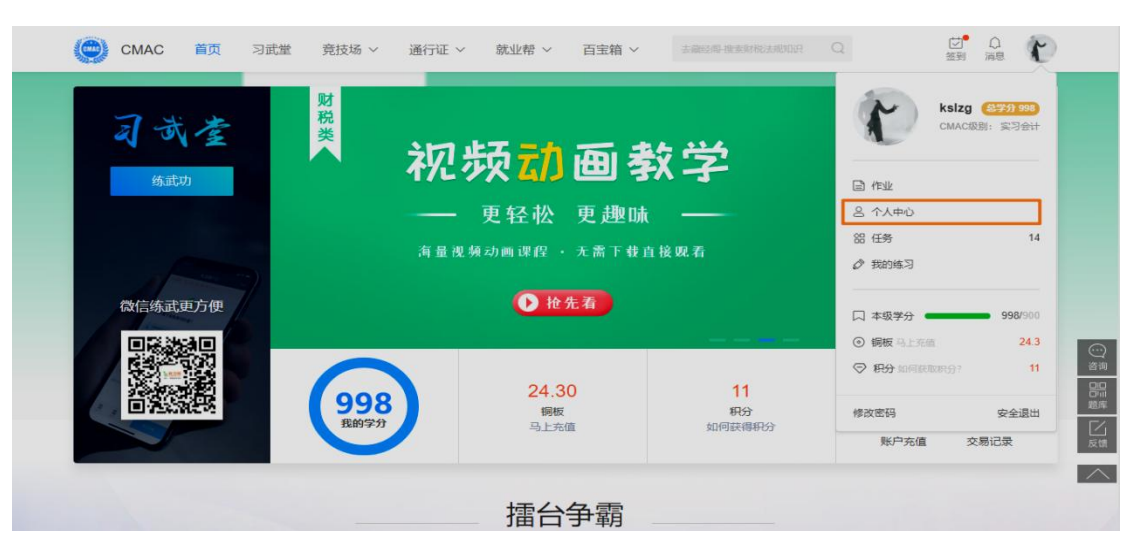

| ۲          | CMAC         | 首页 | 习武堂              | 竞技场 ~      | 通行证 ~                      | 就业帮 ~    | 百宝箱 ~      | 搜索财税法规、视频、课件等 | Q     | (ゴ)<br>签到  | □<br>消息 | r |
|------------|--------------|----|------------------|------------|----------------------------|----------|------------|---------------|-------|------------|---------|---|
| <b>个</b> ノ | 人中心          |    | 1 我的学校           | 交【测试集团1-一刊 | Ð                          |          |            |               |       |            |         |   |
| 8<br>E     | 我的资料<br>我的履历 |    | 基本资料             | 4 我的头像     | t                          |          |            |               |       |            |         |   |
| O<br>Ø     | 我的资产<br>我的练习 |    | 请您填重             | 写以下信息,您可以  | 以选择少填,但填写                  | 必须是真实有效的 | 偕息。[诚实是会计人 | 主大厦的基石]       | 3     | ※证书照片      |         |   |
| Ē          | 我的文章<br>我的留言 |    | <b>*</b> =       | 手机 183560  | 59223                      |          |            |               |       |            |         |   |
| B          | 我的考试         |    | × 真实             | 生名 小二黑     |                            |          |            |               |       | 重新上传       |         |   |
| G          | 打開亿次         |    | ※ 身位             | 新正 341281  | <mark>1</mark> 99010093474 |          |            |               |       |            |         |   |
|            |              |    | <mark>※</mark> † | 生别 💿 5     | 9 0                        | 女<br>女   |            |               | 您上传的订 | E书照片未通过认证! |         |   |

④加入学校(务必加入学校,和排名相关),通过申请加入学校操作会弹出学校和班级选择窗口,学校名称支持使用关键词进行搜索,如果是个人用户没有学校可以 电话咨询客服电话 0571-58087983。

| 💮 СМАС 首页                                                                                 | 习武堂 竞技场 > 通行证 > 就业帮 > 道具商城 > 建黝肥洗机 银机 建料等 |                   |
|-------------------------------------------------------------------------------------------|-------------------------------------------|-------------------|
| 个人中心                                                                                      | 您尚未知入任何学校<br>曲通加入                         |                   |
| <ul> <li>         我的資料         <ul> <li>             我的履历         </li> </ul> </li> </ul> | 基本资料 我的头像                                 |                   |
| <ul> <li>予 我的资产</li> <li></li></ul>                                                       | 请您填写以下信息,您可以透到 申请加入学校                     | ※证书照片             |
| <ul><li>一 我的文章</li><li>同 我的留言</li></ul>                                                   | ※ 手机 · · · · · · · · · · · · · · · · · ·  |                   |
| <ul> <li>送 我的考试</li> <li>⑤ 打擂记录</li> </ul>                                                | ※ 真实姓名 2<br>请选择学校                         |                   |
|                                                                                           | · · · · · · · · · · · · · · · · · · ·     |                   |
|                                                                                           | this is a bug                             | 上传的照片将被用于制作CMAC证书 |
|                                                                                           | it is a dog<br>新江理工大学                     |                   |
|                                                                                           | 杭州电子科技大学<br>居住地                           |                   |

⑤选择练武功,点击开始练习,开始答题。【只有进入习武堂答题正确方可 有净增学分】

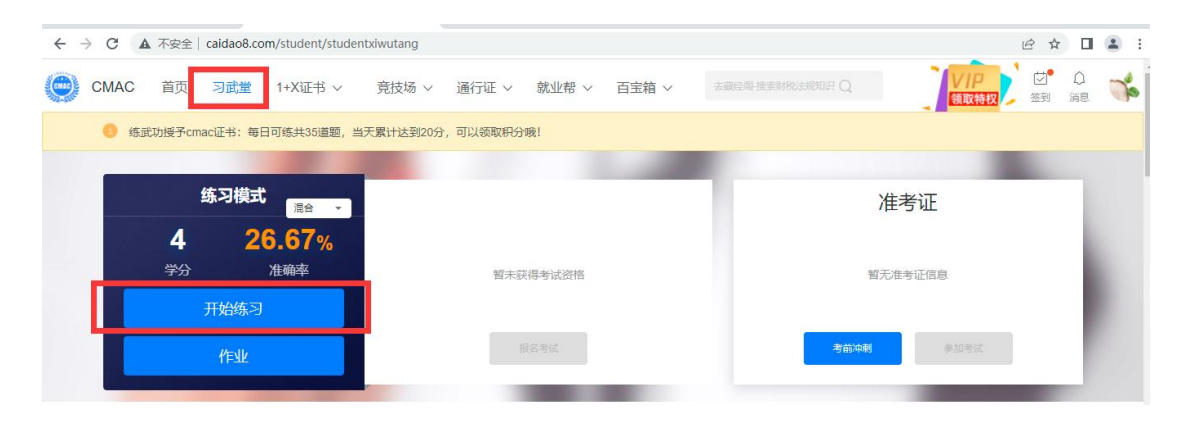

|         | CMAC                    | 首页             | 习武堂                      | 1+X证书 ~               | 竞技场 ~              | 通行证 ~              | 就业帮 ~              | 百宝箱 ~              | 去藏经网-搜索         | RRAMIN  | Q      |                                                        |
|---------|-------------------------|----------------|--------------------------|-----------------------|--------------------|--------------------|--------------------|--------------------|-----------------|---------|--------|--------------------------------------------------------|
|         | 3/25                    |                |                          |                       |                    |                    |                    |                    |                 |         |        | 01:22 秒                                                |
|         |                         | (单洪            | [1公] 普通                  | 好友一人合租                | 住房可以由              | 谁扣除住度              | 和全支出?              |                    |                 |         |        | 快速使用道具                                                 |
|         |                         |                | 21/37 EAG                |                       | цилома             | (在)口(水(工))         |                    |                    |                 |         |        | <b>()</b>                                              |
|         |                         | A              | 房租多的一万                   | 可扣除                   |                    |                    |                    |                    |                 |         |        |                                                        |
|         |                         | В              | 二房东才可扣                   | 除                     |                    |                    |                    |                    |                 |         |        | 1.1 🖬                                                  |
|         |                         | C              | 好友二人均可                   | 扣除                    |                    |                    |                    |                    |                 |         |        | Brt 277 Job 50                                         |
|         |                         | D              | 签订租赁合同                   | 的承租人扣除                |                    |                    |                    |                    |                 |         |        | 阿大道兵                                                   |
|         |                         |                |                          |                       |                    |                    | 快速选                | 择: A B             | C D             | 答题      |        | 学习目标           (1) (1) (1) (1) (1) (1) (1) (1) (1) (1) |
| ()<br>在 | 单选1分)<br>每月多少<br>A 200元 | ) 专项<br>元定客    | 附加扣除<br>预扣除?             | 中, 在中国地               | 竟内接受学              | 华历(学位              | )继续教育              | 育的支出,              | 在学历 (学          | 位)教育    | 期间按照   | 快速使用道具<br>(フェー)<br>に認っての)                              |
|         | 3 400元                  |                |                          |                       |                    |                    |                    |                    |                 |         |        | 购买道具                                                   |
|         | 500元                    |                |                          |                       |                    |                    |                    |                    |                 |         |        | 学习目标                                                   |
| 0       | 0 600元                  |                |                          |                       |                    |                    |                    |                    |                 |         |        |                                                        |
| Ð       | 的答案                     | в              | ~                        | **                    |                    |                    |                    |                    | 隐藏试题内容          | 🚥 我要写   | 故题心得   | 实习会计 0%<br>会日成结                                        |
| T       | (A 25 25                | в              | 回省                       | 生正初                   |                    |                    |                    |                    |                 |         |        | 回答正确 18<br>回答题量 27                                     |
|         |                         |                |                          |                       |                    |                    |                    |                    |                 |         |        | 获得学分 18                                                |
| 自支      | (方解析<br>出,在学历           | 本题考察<br>i (学位) | (学员【个人) (学员【个人) () 教育期间接 | 所得税专项附加扣<br>照每月400元定额 | 除】知识点的<br>扣除。同一学   | 掌握情况,第<br>历(学位)继   | 三章 继续教育<br>卖教育的扣除其 | 第八条纳税人<br>期限不能超过48 | 在中国境内接受<br>?个月。 | 学历(学位)  | 迷续教育的  |                                                        |
| ŧ       | 家解析(0                   | ) ~            |                          |                       |                    |                    |                    |                    | <b>1</b>        | 戈要写解析   | ▲ 我要纠错 | 继续答题                                                   |
|         |                         |                |                          |                       |                    |                    |                    |                    |                 |         |        |                                                        |
| (1      | 单选1分                    | 普通             | 好友二人                     | 合租住房可                 | 以由谁扣附              | 余住房租金              | 支出?                |                    |                 |         |        | 快速使用道具                                                 |
| 0       | A 房租多                   | ≤的一方           | 可扣除                      |                       |                    |                    |                    |                    |                 |         |        | =                                                      |
| 0       | B 二房方                   | R才可扣           | 除                        |                       |                    |                    |                    |                    |                 |         |        | 记题卡(0)                                                 |
|         | 9 好友二                   | 人均可            | 扣除                       |                       |                    |                    |                    |                    |                 |         |        | 购买道具                                                   |
|         | D 签订制                   | 目雲合同           | 的承租人扣除                   | ÷                     |                    |                    |                    |                    |                 |         |        | 学习目标                                                   |
| 我       | 的答案                     | С              | 1014                     |                       |                    |                    |                    | ~                  | 隐藏试题内容          | 👜 我要3   | 冒做题心得  | 实习会计 0%                                                |
| П       | 确答案                     | D              | 1.                       | 错误                    |                    |                    |                    |                    |                 |         |        | 今日成绩<br>回答正确 1                                         |
|         |                         |                |                          |                       |                    |                    |                    |                    |                 |         |        | 回答错误 2                                                 |
| 會夫      | (方解析<br>·妻关系),          | 本题考察<br>若都与:   | 繁学员【个人」<br>出租方签署了        | 所得税专项附加扣<br>"规范租房合同,可 | I除】知识点的<br>可根据租金定额 | )掌握情况,住<br>顾标准各自扣随 | 房租金支出由<br>涂。       | 签订租赁合同的            | 的承租人扣除。因        | B此,合相相房 | 的个人(非  | 获得学分 1<br>学习时间 7分                                      |
| ŧ       | 家解析(0                   | ) ~            |                          |                       |                    |                    |                    |                    | 5               | 我要写解析   | ▲ 我要纠错 | 继续答题                                                   |

⑥题型为四种题型,单选、多选、判断、实务题(实务题形式以单多判形式进 行展示),单选为1分、多选为2分,判断为1分。

٦

1) 单选题

Г

| A | 助理会计师    |
|---|----------|
| В | 会计师      |
| С | 注册会计师    |
| D | 会计专业本科学历 |
|   |          |

2) 多选题

| (多道 | 选2分) 以下哪些证书, 在取得相关证书的当年 | ,可以在专项附加扣除中按继续教育的3600元定额扣除。 |
|-----|-------------------------|-----------------------------|
| A   | 教师资格                    |                             |
| В   | 护士执业资格                  |                             |
| С   | 电梯安装维修工                 |                             |
| D   | 应急救援员                   |                             |
|     |                         |                             |
|     |                         | 快速选择: A B C D 答题            |
|     |                         |                             |

3) 判断题

| (判断1分)本人在非工作地有一套<br>金扣除 | 住房在还贷款 | , 在工作地租房子住, | 可以同时享受    | 住房贷款利息和住 |
|-------------------------|--------|-------------|-----------|----------|
| √ 正确                    |        |             |           |          |
| × 错误                    |        |             |           |          |
|                         |        |             | 快速选择: 🗸 🔿 | 答题       |
|                         |        |             |           |          |

٦

4) 实务题

| 工号                                                                         | 002                               | Q | 证照类型: | 居民券份证                | 所得期间起:  | 2019.01.01 | ± |  |  |  |
|----------------------------------------------------------------------------|-----------------------------------|---|-------|----------------------|---------|------------|---|--|--|--|
| 姓名                                                                         | 方大刚                               |   | 证照号码: | 370101197506260019 Q | 所得期间止:  | 2019.01.31 | - |  |  |  |
| 本期收入及多                                                                     | 的税收入                              |   |       |                      |         |            |   |  |  |  |
| 本期收入                                                                       | 20000.00                          |   | 骤用:   | 4000.00              | 本期免税收入: | 4800.00    |   |  |  |  |
| 本期其他相關                                                                     | 8                                 |   |       |                      |         |            |   |  |  |  |
| 其他                                                                         | 0.00                              |   | dist: | 0.00                 |         |            |   |  |  |  |
| 本期其他                                                                       |                                   |   |       |                      |         |            |   |  |  |  |
| 准予扣除的捐赠额                                                                   | 0.00                              |   | 减免税额: | 0.00                 | 已扣缴税额:  | 0.00       |   |  |  |  |
|                                                                            |                                   |   |       | (Ref) Boles          |         |            |   |  |  |  |
|                                                                            |                                   |   |       |                      |         |            |   |  |  |  |
| A A.20                                                                     | 00.00                             |   |       |                      |         |            |   |  |  |  |
| A A.20                                                                     | 40.00                             |   |       |                      |         |            |   |  |  |  |
| <ul> <li>A A.20</li> <li>B B.22</li> <li>C C.24</li> </ul>                 | 40.00<br>40.00                    |   |       |                      |         |            |   |  |  |  |
| <ul> <li>A A.20</li> <li>B B.22</li> <li>C C.24</li> <li>D D.40</li> </ul> | 40.00<br>40.00<br>40.00<br>000.00 |   |       |                      |         |            |   |  |  |  |

七、查看排行榜

| 17:30 🕫                                                                                                    |                                                                                                    | I 🗢 🕞                                                                                                    | 17:2                | 97                |                                        |                                          |              |                                                   |                                         |                               | ul ÷    |          | ),   |  |  |  |
|----------------------------------------------------------------------------------------------------|----------------------------------------------------------------------------------------------------|----------------------------------------------------------------------------------------------------|---------------------|-------------------|----------------------------------------|------------------------------------------|--------------|---------------------------------------------------|-----------------------------------------|-------------------------------|---------|----------|------|--|--|--|
| × 习武堂                                                                                                    | 堂-财刀网                                                                                                    |                                                                                                    | $\times$            |                   | 财税知                                    | 11:13:13:13:13:13:13:13:13:13:13:13:13:1 | 竞赛           | 平                                                 | 台-财刀                                    | 网                             |         | ••       | •    |  |  |  |
| 会员特<br>尊享海量过                                                                                                    | 校 (11)                                                                                                    | ◎ 対力図 *###. ###. ###. ###. ###. ###.                                                                             |                     |                   |                                        |                                          |              | - 成立医系形77月1 画出: 学員中心   羽武堂   截径所   英雄特   英羽中心   有 |                                         |                               |         |          |      |  |  |  |
| 畅学BUF                                                                                                    | F.                                                                                                    |                                                                                                    | <b>第845</b> 人用目標    | *******           | RRY-ARIT                               | RCMAC                                    | 1477.000     |                                                   |                                         | 1775 1418 1417 1417 1705 1705 |         |          | -    |  |  |  |
|                                                                                                    |                                                                                                    |                                                                                                    | ( at 10             | 595               | H 16112111 44411                       | - CIVIAC                                 | NOT NEL THE  | 476 FT 34                                         | 100 100 100 100 100 100 100 100 100 100 | M C                           |         | 10 20 10 |      |  |  |  |
|                                                                                                    |                                                                                                    |                                                                                                    | 1                   | 西南交通大学            | 2142                                   | 7628                                     | 92%          | 2                                                 | 石河子大学                                   | 70.488.82                     | 7426    | 95%      |      |  |  |  |
| ◇ 税計管営司                                                                                                    | 个我师宫网                                                                                                    |                                                                                                    | э                   | 西南交通大学            | 称柯纳                                    | 6117                                     | 99%          | -4                                                | 西南交递大学                                  | 1644玉                         | 6108    | 89%      |      |  |  |  |
| 「1元ド昇子乙」                                                                                                    | <b>寺</b> 权                                                                                                    |                                                                                                    | 6                   | 西南交通大学            | 刘悟秋                                    | 6022                                     | 91%          | 6                                                 | 西南交通大学                                  | 1-2 811 881                   | 5908    | 90%      |      |  |  |  |
|                                                                                                    | 个税计算                                                                                                    |                                                                                                    | 7                   | 西南交通大学            | 職:水:95<br>2010000                      | 5809                                     | 91%          | 8                                                 | 西南交通大学                                  | 481850<br>4897 77             | 5545    | 90%      |      |  |  |  |
|                                                                                                    | 1 120 21 21                                                                                                    | +                                                                                                    | 11                  | 云南师范大学            | 龙镇                                     | 4701                                     | 73%          | 12                                                | 西南交通大学                                  | 朱虚利                           | 4682    | 92%      |      |  |  |  |
|                                                                                                    |                                                                                                    |                                                                                                    | 13                  | 石河子大学             | 王世座                                    | 4675                                     | 91%          | 14                                                | 河北段贺大学                                  | 除宇帆                           | 4403    | 86%      |      |  |  |  |
|                                                                                                    |                                                                                                    |                                                                                                    | 15                  | 武汉华夏理工            | 假住時                                    | 4291                                     | 89%          | 16                                                | 西南交通大学                                  | 杨润岳                           | 4145    | 95%      |      |  |  |  |
|                                                                                                    |                                                                                                    |                                                                                                    | 17                  | 西南交通大学            | 学行                                     | 4090                                     | 95%          | 18                                                | 公南拜范大学                                  | 白文静                           | 3838    | 74%      |      |  |  |  |
| <b>人形出版体力</b>                                                                                                    |                                                                                                    |                                                                                                    | 21                  | 至城上业大学<br>穷康师范大学  | 15.86                                  | 3814                                     | 84%<br>78%   | 20                                                | 安備工业大学<br>就深始夏博工。                       | 8.751                         | 3668    | 86%      |      |  |  |  |
| 1 祝计昇练习                                                                                                    |                                                                                                    |                                                                                                    | 23                  | 重庆科技学院            | 谢桂花                                    | 3510                                     | 93%          | 24                                                | 华南理工大学                                  | 10月香                          | 3487    | 84%      |      |  |  |  |
|                                                                                                    |                                                                                                    |                                                                                                    | 25                  | 河北经贸大学            | 19:32                                  | 2892                                     | 78%          | 26                                                | 河北经贸大学                                  | 郵英杰                           | 2795    | 86%      |      |  |  |  |
|                                                                                                    |                                                                                                    |                                                                                                    | 27                  | 石河子大学             | 亲结                                     | 2683                                     | 85%          | 28                                                | 中山大学断华                                  | 李冰娜                           | 2622    | 85%      |      |  |  |  |
|                                                                                                    |                                                                                                    |                                                                                                    | 29                  | 河北经防大学            | 60.05.02                               | 2422                                     | 81%          | 30                                                | 石河子大学                                   | 3550.58                       | 2419    | 80%      |      |  |  |  |
|                                                                                                    |                                                                                                    |                                                                                                    | 33                  | 内北经筑大学            | 刘津英                                    | 2312                                     | 78%<br>83%   | 32                                                | 利用财经学院<br>新州财经学院。                       | XARAR<br>W22                  | 2311    | 80%      |      |  |  |  |
|                                                                                                    |                                                                                                    |                                                                                                    | 35                  | 河北经贸大学            | 王欣荣                                    | 2227                                     | 82%          | 36                                                | 河北经贸大学                                  | 学会环                           | 2208    | 83%      |      |  |  |  |
|                                                                                                    |                                                                                                    |                                                                                                    | 37                  | 河北经贫大学            | 相击击                                    | 2195                                     | 85%          | 38                                                | 武汉华夏理工                                  | 1903/02                       | 2193    | 72%      |      |  |  |  |
| 1. V众我出版:                                                                                                    | (1) (2) (2) (2) (2) (2) (2) (2) (2) (2) (2                                                                       |                                                                                                    | 39                  | 郑州财经学院            | 樊文涵                                    | 2175                                     | 70%          | 40                                                | 武汉华夏理工                                  | 李洁                            | 2168    | 72%      |      |  |  |  |
| [+X1]祝订昇1                                                                                                    | 正书谷词                                                                                                    | N                                                                                                    | -41                 | 浙江街信款育            | 1038                                   | 2166                                     | 82%          | 42                                                | 安借工业大学                                  | 王诗伎                           | 2158    | 86%      |      |  |  |  |
| (非小学师大学生)                                                                                                    |                                                                                                    | /                                                                                                    | 43                  | 安徽工业大学            | \$154.5F                               | 2147                                     | 88%          | 44                                                | 河北经贸大学                                  | waa.                          | 2115    | 80%      |      |  |  |  |
| Constanting of the                                                                                                    |                                                                                                    |                                                                                                    | 47                  | 超州科技学院            | 500 318 RP                             | 2085                                     | 80%          | 48                                                | 郑州财经学院                                  | 71,102,20                     | 2078    | 66%      |      |  |  |  |
|                                                                                                    |                                                                                                    |                                                                                                    | 49                  | 广东自云学院            | 李慧明                                    | 2057                                     | 78%          | 50                                                | 安徽工业大学                                  | 李浩东                           | 1965    | 71%      |      |  |  |  |
| and the second second se | and the second second second second second second second second second second second second second second second |                                                                                                    | 51                  | 江西工程学院            | 28,19,19                               | 1949                                     | 83%          | 52                                                | 郑州南学院                                   | 王哈爾                           | 1940    | 86%      |      |  |  |  |
|                                                                                                    |                                                                                                    |                                                                                                    | 53                  | 安徽工业大学            | 徐志伟                                    | 19:30                                    | 78%          | 54                                                | 云南大学旅游                                  | 李林辑                           | 1920.19 | 71%      |      |  |  |  |
|                                                                                                    |                                                                                                    |                                                                                                    | 57                  | 云南陸沂省相<br>国主経営大雄  | AL 105 MC                              | 1911                                     | 80%          | 58                                                | 22191523718248                          | (F)(初)<br>(F)文(英              | 1900    | 81%      |      |  |  |  |
|                                                                                                    |                                                                                                    |                                                                                                    | 59                  | X8-241(40) 194832 | 12,29,29                               | 1895                                     | 87%          | 60                                                | 卒南理工大学                                  | 80.69349.                     | 1892    | 75%      |      |  |  |  |
| CMAC认证精英挑战赛                                                                                                    |                                                                                                    | AB COMMON                                                                                                    | 61                  | 石河子大学             | 15.96                                  | 1889                                     | 82%          | 62                                                | 河北经贸大学                                  | 95493BI                       | 1880    | 89%      |      |  |  |  |
|                                                                                                    |                                                                                                    | 1 1 1 1 1 1 1 1 1 1 1 1 1 1 1 1 1 1 1                                                                            | 63                  | 云南经济管理            | 19.79                                  | 1879                                     | 84%          | 64                                                | 河北经贸大学                                  | 王務府                           | 1856    | 93%      |      |  |  |  |
|                                                                                                    | the second second second second second second second second second second second second second second second se  |                                                                                                    | 65                  | 云南大学旅游            | 郑八                                     | 1851                                     | 71%          | 66                                                | 安復工业大学                                  | 市家校                           | 1835    | 69%      |      |  |  |  |
|                                                                                                    |                                                                                                    |                                                                                                    | 69                  | 相接行政(1072)        | 東正                                     | 1794                                     | 72%          | 70                                                | 安建工业大学                                  | 75 (0 (0                      | 1796    | 73%      |      |  |  |  |
| - /                                                                                                    |                                                                                                    | and the second second second second second second second second second second second second second second second | 71                  | 广东自云惨院            | 875.162.9.9                            | 1784                                     | 87%          | 72                                                | 郑州财经学院                                  | 李紫依                           | 1773    | 81%      |      |  |  |  |
| <b>争级子</b> 万                                                                                                    |                                                                                                    | 查看考试资格                                                                                                    | 73                  | 安徽工业大学            | 王胡和                                    | 1771                                     | 59%          | 74                                                | 华南理工大学                                  | 4-10-52                       | 1759    | 78%      |      |  |  |  |
|                                                                                                    |                                                                                                    |                                                                                                    | 75                  | 石河子大学             | 2538                                   | 1756                                     | 82%          | 76                                                | 江西工程学院                                  | 王青霞                           | 1754    | 81%      |      |  |  |  |
|                                                                                                    |                                                                                                    |                                                                                                    | 77                  | 90.7%易打经学院,       | 無地間                                    | 1744                                     | 80%          | 78                                                | 河北经筑大学                                  | 10.18 至                       | 1741    | 75%      |      |  |  |  |
|                                                                                                    |                                                                                                    |                                                                                                    | 81                  | 武汉防纪大学            | 万传龙                                    | 1728                                     | 84%          | 82                                                | 江西工程学校                                  | 自然英                           | 1728    | 75%      |      |  |  |  |
| 363 454                                                                                                    | 纳吕                                                                                                    |                                                                                                    | 00                  | 河北经贸大学            | 李用MI                                   | 1724                                     | 83%          | 84                                                | 大理大学                                    | 82.02.08                      | 1723    | 76%      |      |  |  |  |
| 505.457 Ц                                                                                                    |                                                                                                    | 49.78                                                                                                    | 85                  | 河北经贸大学            | 米枝相                                    | 1716                                     | 78%          | 86                                                | 安徽工业大学                                  | 张子怡                           | 1707    | 78%      |      |  |  |  |
| 还差1.636.55分 当                                                                                                    | 前级别                                                                                                    | - Allow A                                                                                                    | 87                  | 西南交通大学            | /************************************* | 1688                                     | 83%          | 88                                                | 郑州经贸学院                                  | 1843                          | 1068    | 69%      |      |  |  |  |
|                                                                                                    |                                                                                                    |                                                                                                    | 91                  | 华南理工大学。           | 计规辑                                    | 1652                                     | 76%          | 92                                                | 郑州财经学院,                                 | 中紅馬                           | 1844    | 80%      |      |  |  |  |
|                                                                                                    |                                                                                                    |                                                                                                    | 93                  | 华南理工大学            | 古桃栖                                    | 1635                                     | 81%          | 94                                                | 西南交递大学                                  | 王納爾                           | 1808    | 85%      | 1000 |  |  |  |
|                                                                                                    |                                                                                                    |                                                                                                    | 95                  | 河南德范大学            | 17-29-25                               | 16:00                                    | 90%          | 96                                                | 武汉防犯大学                                  | 說单                            | 1600    | 81%      |      |  |  |  |
|                                                                                                    |                                                                                                    |                                                                                                    | 97                  | 郑州经贸学院            | 张明天                                    | 1597                                     | 70%          | 98                                                | 信阳释范学院                                  | 1346                          | 15.95   | 67%      |      |  |  |  |
|                                                                                                    |                                                                                                    |                                                                                                    | 29                  | 有河子大学             | 2500                                   | 1587                                     | 74%          | 100                                               | 彩州财经学院                                  | 马尚月                           | 1574    | 74%      | Q    |  |  |  |
|                                                                                                    |                                                                                                    |                                                                                                    | <b>目前共6833条数据。分</b> |                   | -70, 1, 2, 3, 4                        | i] [68] [6                               | 9 <b>下一页</b> | 末页                                                |                                         | 213                           | n       | a        |      |  |  |  |
| · [页 习武堂 动<br>く                                                                                                    | 画学堂 商城<br>>                                                                                                    | 我的                                                                                                    |                     |                   |                                        | <                                        |              |                                                   | >                                       |                               |         |          |      |  |  |  |

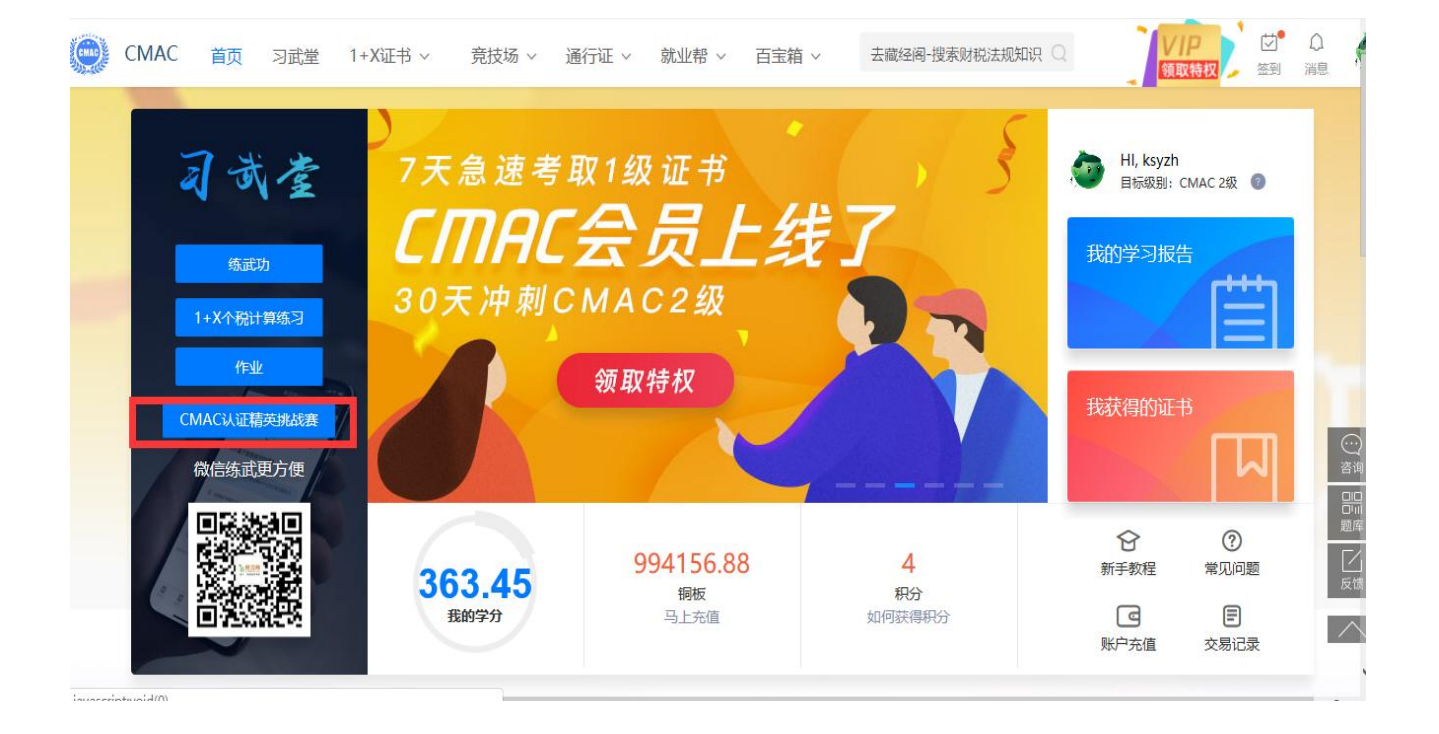

|    | 第二届    | "衡信杯"本 | 科组CMA | C认证智 | 个税计 | 算初级财税知识新 | 英挑战邀请到  | F    |     |  |
|----|--------|--------|-------|------|-----|----------|---------|------|-----|--|
| 名次 | 学校名称   | 姓名     | 学分    | 准确率  | 名次  | 学校名称     | 姓名      | 学分   | 准确率 |  |
| 1  | 西南交通大学 | 刘敏     | 7628  | 92%  | 2   | 石河子大学    | 范棚程     | 7426 | 95% |  |
| 3  | 西南交通大学 | 陈柯润    | 6117  | 99%  | 4   | 西南交通大学   | 邹林玉     | 6108 | 89% |  |
| 5  | 西南交通大学 | 文山西西市火 | 6022  | 91%  | 6   | 西南交通大学   | 付新雅     | 5908 | 90% |  |
| 7  | 西南交通大学 | 喻术芳    | 5809  | 91%  | 8   | 西南交通大学   | 林津如     | 5545 | 90% |  |
| 9  | 武汉华夏理工 | 刘园园    | 5504  | 85%  | 10  | 武汉华夏理工   | 胡紫雯     | 5090 | 77% |  |
| 11 | 云南师范大学 | 龙禧     | 4701  | 73%  | 12  | 西南交通大学   | 朱煜利     | 4682 | 92% |  |
| 13 | 石河子大学  | 王世豪    | 4575  | 91%  | 14  | 河北经贸大学   | 陈宇帆     | 4403 | 86% |  |
| 15 | 武汉华夏理工 | 蔡佳琦    | 4391  | 89%  | 16  | 西南交通大学   | 杨函邑     | 4145 | 95% |  |
| 17 | 西南交通大学 | 季诗     | 4090  | 95%  | 18  | 云南师范大学   | 白文静     | 3838 | 74% |  |
| 19 | 安徽工业大学 | 陈昊     | 3814  | 84%  | 20  | 安徽工业大学   | 葛子群     | 3668 | 79% |  |
| 21 | 云南师范大学 | 王顺娜    | 3629  | 76%  | 22  | 武汉华夏理工   | 袁素云     | 3628 | 86% |  |
| 23 | 重庆科技学院 | 谢桂花    | 3510  | 93%  | 24  | 华南理工大学   | 钟鼎香     | 3487 | 84% |  |
| 25 | 河北经贸大学 | 徐滢     | 2892  | 76%  | 26  | 河北经贸大学   | 郭英杰     | 2795 | 86% |  |
| 27 | 石河子大学  | 余洁     | 2683  | 85%  | 28  | 中山大学新华   | 李冰娜     | 2622 | 85% |  |
| 29 | 河北经贸大学 | 柳思佳    | 2422  | 81%  | 30  | 石河子大学    | 马如薏     | 2419 | 80% |  |
| 31 | 河北经留大学 | 刘泽英    | 2312  | 76%  | 32  | 郑州财经学院   | 文100100 | 2311 | 80% |  |

| 直書芋院       147       83580       2       西南交通大学       57       78108         2       云南经济管理       季书甜       140       35568       4       郑州附经学院       63       34940         5       安菊工业大学       除昌龙       44       34516       6       石河子大学       王薇       49       33115         7       南島工学院       黄矩       220       32574       8       中国矿'业大学       王丽萍       81       31169         0       西南林业大学       272       30662       10       河北经武大学       季雷克       19       27962         1       武汉坊校大学       周端、舒       197       27535       12       郑州经贸劳鸡       王豪娟       136       27152         53       华崎理工大学       何邓明乔       32       2537       14       武汉华夏丁       70       24585         55       武汉姚川学税       余焱       294       23789       16       辽宁经济营理       68       23451         7       首都经济资量       28       2049       18       云南面市学院       124       18961         9       广西大学術党       94       18594       20       信田师市学院       27       18527                                                                        | 次  | 学校名称   | 指导老师 | 参与人数 | 总学分   | 名次 | 学校名称                  | 指导老师  | 参与人数 | 总学分   |
|----------------------------------------------------------------------------------------------------|----|--------|------|------|-------|----|-----------------------|-------|------|-------|
| 3       元電経济管理…       季书甜、…       140       35568       4       郑州财经学院…       63       34940         5       安徽工业大学…       防息芯、…       44       34516       6       石河子大学       王辰 曹…       49       33115         7       南昌工学院       頸银、张…       220       32574       8       中国矿业大学…       王丽萍       81       31169         9       西南林业大学…       272       30662       10       河北经贸大学…       季雷筍       19       27962         111       武汉妨积大学…       周端、舒…       197       27535       12       郑州经贸学院…       王蒙娟、…       136       27152         13       华楠理工大学…       同城、舒…       32       25537       14       武汉华夏理工…       罗殿英…       10       24585         15       武汉明川学院…       余焱       294       23789       16       辽宁经济管理…       72       18527         17       首都经济贸易…       余焱       294       23789       16       辽宁经济管理…       124       18961         19       广西大学信叠…       94       18594       20       信田师宣学院…       124       18527         19       广西大学信叠…       94       18594       22       江西工管学院…       30       16300 | 1  | 直春学院   |      | 147  | 83580 | 2  | 西南交通大学                |       | 57   | 78108 |
| 5     安樹工业大学…     陈昌龙、…     44     34516     6     石间子大学     王薇 曹…     49     33115       7     庵昌工学院     黃珺、张…     220     32574     8     中国矿业大学…     王丽萍     81     31169       9     西南林业大学…     272     30862     10     河北経質大学…     季雷筠、…     19     27962       11     武汉纺织大学…     周端、舒…     197     27535     12     郑州经贯学院…     王蒙娟、…     136     27152       13     华嘴谭工大学…     同頃、舒…     32     25537     14     武汉华夏理工…     罗殿英、…     10     24585       15     武汉朔川学院…     余焱     294     23789     16     辽宁经济管理…     78     24     18616       17     首都经济贸易…     余焱     29     28     20499     18     云南正南学院…     97     18527       19     广西大学育像…     94     18594     20     信田师范学院…     97     18527       21     山西大学商务…     91     17193     24     平頂長职业条…     30     16300       23     榆林学院     列深重…     91     17193     24     平頂長职业条…     16     152290       25     河北送贤大学…     蔡杨     11     15375     26     福建江夏学乐…     176     15258       27     河                                                                           | 3  | 云南经济管理 | 李书甜、 | 140  | 35568 | 4  | 郑州财经学院                |       | 63   | 34940 |
| 7     南昌工学院     黄银、张     220     32574     8     中国矿业大学     王丽萍     81     31169       9     西南林业大学     272     30862     10     河北経贤大学     李雪筠     19     27962       11     武汉防皖大学     周镐. 舒     197     27535     12     郑州经贯学院     王康娟     136     27152       13     华瑞理工大学     何邓娇     32     25537     14     武汉华夏理工     罗殿英     10     24585       15     武汉朝川学院     余成     294     23789     16     辽宁经济管理     76     243       17     首都经济贸易     28     20499     18     云南正南学院     124     18504       19     广西大学育健     94     18594     20     信田师后学院     27     18527       21     山西大学尊奇     254     1813     22     江西工程学院     30     16300       23     榆林学院     列深重     91     1713     24     平田景职业教     30     16300       25     河北经贤大学     蔡杨     11     15377     26     福祉正賀学院     双端作     176     15250       27     河南师吃大学     48     15159     28     重大百大学     176     15058                                                                                                    | 5  | 安徽工业大学 | 陈昌龙、 | 44   | 34516 | 6  | 石河子大学                 | 王薇、曹  | 49   | 33115 |
| 9     西南林业大学…     272     30862     10     河北经照大学…     李雪筠…     19     27962       11     武汉防炽大学…     周晴、舒…     197     27535     12     郑州经贾学院…     王泰娟、…     136     27152       13     华庵理工大学…     何邓娇、…     32     25537     14     武汉华夏理工…     罗殿英、…     10     24585       15     武汉喇川学院…     余焱     294     23789     16     江宁经济管理…     58     23451       17     曹都经济贸易…     会焱     28     20499     18     云南丁南学院…     第7     124     18961       19     广西大学行餐…     94     18594     20     信阳师范学院…     97     18527       21     山西大学商务…     91     1713     22     江西工留学院…     第5, …     27     18527       23     榆林学院     刘泽意…     91     17133     24     平阳長职业款…     30     16300       25     河北经贾大学…     蔡杨     11     15377     26     福建江夏学院…     刘雄伟     16     15290       27     河南修先子…     朝時、…     38     1519     28     東大西大学、…     176     15058                                                                                                    | 7  | 南昌工学院  | 黄珺、张 | 220  | 32574 | 8  | 中国矿业大学                | 王丽萍   | 81   | 31169 |
| 11       武汉纺织大学       周遠、舒       197       27535       12       郑州经贯学税       王素娟       136       27152         13       华庵理工大学       何邓妍       32       25537       14       武汉华夏理工       罗殿英       10       24585         15       武汉确川学税       余焱       294       23789       16       辽宁经济管理       68       23451         17       首都经济贸易       28       20499       18       云南正南学稅       124       18961         19       广西大学行健       94       18594       20       佰阳师范学税       27       18527         21       山西大学商务       254       1813       22       江西工俚学税       24       17600         23       榆林学税       刘泽康       91       1719       24       平阳县职业教       30       16300         25       河北经贯大学       蔡杨       11       15377       26       福建江夏学税       刘雄伟       16       15290         27       河南修范大学       敏陽%       38       15195       28       里丈百大学、       176       15058                                                                                                    | 9  | 西南林业大学 |      | 272  | 30862 | 10 | 河北经贸大学                | 李雪筠、  | 19   | 27962 |
| 13       华南理工大学…       何邓娇、…       32       25537       14       武汉华夏理工…       罗殿英、…       10       24585         15       武汉靖川学苑…       余焱       294       23789       16       辽宁经济管理…       68       23451         17       首都经济贸易…       28       20499       18       云南工南学院…       124       18961         19       广西大学行健…       94       18594       20       佰阳师范学院…       27       18527         21       山西大学商务…       254       1813       22       江西工俚学税…       24       17600         23       榆林学院       刘泽康…       91       1719       24       平阳县职业教…       30       16300         25       河北经贯大学…       蔡杨       11       15377       26       福建江夏学院…       刘建伟…       16       15290         27       河南师范大学…       申婉婷…       38       15195       28       里庆王南大学…       176       15058                                                                                                    | 11 | 武汉纺织大学 | 周靖、舒 | 197  | 27535 | 12 | 郑州经贺学院                | 王素娟、… | 136  | 27152 |
| 新汉朝川学院     余焱     294     23789     16     辽宁经济管理     68     23451       17     首都经济贸易     28     20499     18     云南工商学院     124     18961       19     广西大学行健     94     18594     20     佰阳师范学院     27     18527       21     山西大学商务     254     1813     22     江西工俚学院     24     17600       23     榆林学院     刘泽惠     91     1719     24     平阳县职业教     30     16300       25     河北经贯大学     蔡杨     11     15377     26     福建江夏学院     刘建伟     16     15290       27     河南师范大学     申除呼     38     15195     28     里庆丁南大学     176     15058                                                                                                    | 13 | 华南理工大学 | 何邓娇、 | 32   | 25537 | 14 | 武汉华夏理工                | 罗殿英、  | 10   | 24585 |
| 17     首都经济贸易     28     2049     18     云南工商学院     124     18961       19     广西大学行健     94     18594     20     佰阳师范学院     97     18527       21     山西大学商务     254     18143     22     江西工學学院     24     17600       23     榆林学院     刘泽康     91     17193     24     平阳县职业教     30     16300       25     河北经贯大学     蔡杨     11     15377     26     福建江夏学院     刘建伟     16     15290       27     河南师范大学     申婉婷     38     15195     28     里庆丁南大学     176     15058                                                                                                    | 15 | 武汉畴川学院 | 余焱   | 294  | 23789 | 16 | 辽宁经济管理                |       | 68   | 23451 |
| 19     广西大学行健     94     18594     20     信阳师范学院     郭跃芳,     27     18527       21     山西大学商务     254     18143     22     江西工俚学院     24     17600       23     榆林学院     刘泽康,     91     17193     24     平阳县职业教     30     16300       25     河北经贯大学     蔡杨     11     15377     26     福建江夏学院     刘建伟     16     15290       27     河南师范大学     申婉婷     38     15195     28     里庆王南大学     176     15058                                                                                                    | 17 | 首都经济贸易 |      | 28   | 20499 | 18 | 云南工商 <mark>学院…</mark> |       | 124  | 18961 |
| 21     山西大学商务     254     18143     22     江西工俚学税     24     17600       23     榆林学院     刘泽康     91     17193     24     平阳县职业教     30     16300       25     河北经贯大学     蔡杨     11     15377     26     福建江夏学院     刘建伟     16     15290       27     河南商范大学     申婉婷     38     15195     28     里庆工商大学     176     15058                                                                                                    | 19 | 广西大学行健 |      | 94   | 18594 | 20 | 信阳师范学院                | 郭跃芳、  | 27   | 18527 |
| 23     榆林芋稅     刘泽惠、     91     17193     24     平阳县职业教     30     16300       25     河北经贯大学     蔡杨     11     15377     26     福建江夏学院     刘建伟、     16     15290       27     河南师范大学     申除序、     38     15195     28     里庆工商大学     176     15058                                                                                                    | 21 | 山西大学商务 |      | 254  | 18143 | 22 | 江西工程学院                |       | 24   | 17600 |
| 25         河北经贤大学         蔡杨         11         15377         26         福建江夏学院         刘建伟         16         15290           27         河南德范大学         申皖婷         38         15195         28         重庆工商大学         176         15058                                                                                                    | 23 | 榆林学院   | 刘泽惠、 | 91   | 17193 | 24 | 平阳县职业教                |       | 30   | 16300 |
| 27 河南师范大学 申戾哼 38 15195 28 重庆工商大学 176 15058                                                                                                    | 25 | 河北经贸大学 | 蔡杨   | 11   | 15377 | 26 | 福建江夏学院                | 刘建伟、  | 16   | 15290 |
|                                                                                                    | 27 | 河南师范大学 | 申焕婷、 | 38   | 15195 | 28 | 重庆工商大学                |       | 176  | 15058 |
|                                                                                                    | 31 | 南昌大学共青 |      | 24   | 14341 | 32 | 云南财经大学                |       | 45   | 14321 |

# 八、教师---竞赛管理

1. 竞赛报名成功后,工作人员会联系对接老师,组建竞赛服务支持群,用
 于日常支持、成绩公布、奖励统计及发放。

 2. 联系群内管理人员或者对接的业务经理开通教师管理平台,获取到教师 账号;

3. 教师账号登录方式: http://www.caidao8.com/ --顶部"衡信云" -- "教师应用专区" - "CMAC 认证中心", 输入教师账号和密码;

 4. 创建班级管理: 创建一个班级、创建学生账号; (学生账号可批量注册, 可以先注册一批账号, 然后发放给学生); 审核: 审核学生加入申请

| СМАСЦІЕ       |          |          |                      |               |                 | - 8               |
|---------------|----------|----------|----------------------|---------------|-----------------|-------------------|
| () 浙江衡信教育     | 集团教师管理端  | 一个班级     |                      |               | 消息 利 🖣          | 萬上好,13588277244 ▼ |
| = 班级管理        | 学员管理班级管理 |          |                      |               |                 |                   |
| 山成绩管理         | 2.创建学生账号 |          |                      |               |                 |                   |
| 人才评价          | 用户名:     | 选择班级 🔹   | ☐ 邀请学员 <u>■</u> 批量邀请 | □ 新增学员 □ 批量新增 |                 | 置 <u>二</u> + 批量删除 |
| 🖬 就业实习        |          |          |                      |               |                 |                   |
| 1 作业发布        | 用户名      | 姓名       | 查询                   |               | 班级: <b>全部班级</b> | ▼ 状态:所有 ▼         |
| 山排行榜          |          |          |                      |               |                 |                   |
| <b>后</b> 我的钱包 | 用户名      | 姓名       | 目前班級                 | 学员状态          | 操作              |                   |
|               |          |          |                      |               |                 |                   |
|               |          |          |                      |               |                 |                   |
|               |          |          |                      |               |                 |                   |
|               |          |          |                      |               |                 |                   |
|               |          | 智无学员信息,绝 | s需要先到班级管理里面添加班级!     |               |                 |                   |
|               |          |          |                      |               |                 |                   |

# 5. 日常跟踪,可以了解学生的学习情况,是否达到晋级标准。

| 衡信大学 教师 | 管理端  |         |         |        |       |       |          |        | 消息 利 | 早上好, admi |
|---------|------|---------|---------|--------|-------|-------|----------|--------|------|-----------|
| 低级管理    | 成绩管理 | 考试资格查询  |         |        |       |       |          |        |      |           |
| 總管理     |      |         |         |        |       |       |          |        |      |           |
| 、才评价    |      |         | VIALITY |        | 10    |       |          |        |      |           |
| 利收实习    | 区间边建 | 息李分 *   | 天汪的姓级   | 过控批级 * | 排序选择  | 思享分 ▼ |          |        |      |           |
| 业发布     |      |         |         | -      |       |       |          |        |      |           |
| 朽榜      | 排名   | 用户名     | 姓名      | 班级     | 总分数   | 学习次数  | 学习时长(分钟) | 当前等级   | 准确率  | 查看        |
|         | 1    | 0303121 | 王丽      | 测试2    | 2,664 | 448   | 21,134   | 初级税务专员 | 52%  | 学习报告      |
| 的钱包     | 2    | 0232132 | 伍敏      | 测试2    | 2,567 | 244   | 12,776   | 初级税务专员 | 57%  | 学习报告      |
|         | 3    | 0231354 | 哈哈哈哈    | 测试2    | 2,556 | 162   | 6,534    | 初级税务专员 | 52%  | 学习报告      |
|         | 4    | yc15    | 刚发的     | 测试1    | 913   | 26    | 99       | 初级税务专员 | 89%  | 学习报告      |
|         | 5    | yc18    | 阿里      | 测试1    | 901   | 2     | 51       | 出纳员    | 0%   | 学习报告      |
|         | 6    | 71301   | 李华      | 测试2    | 0     | 0     | 0        | 实习会计   | 0%   | 学习报告      |
|         | 7    | 71303   | 王硕      | 测试2    | 0     | 0     | 0        | 实习会计   | 0%   | 学习报告      |
|         |      |         |         |        |       |       | 100      |        |      |           |

浙江衡信教育科技有限公司 2023年3月1日